## 8. 위아랜드 활용법

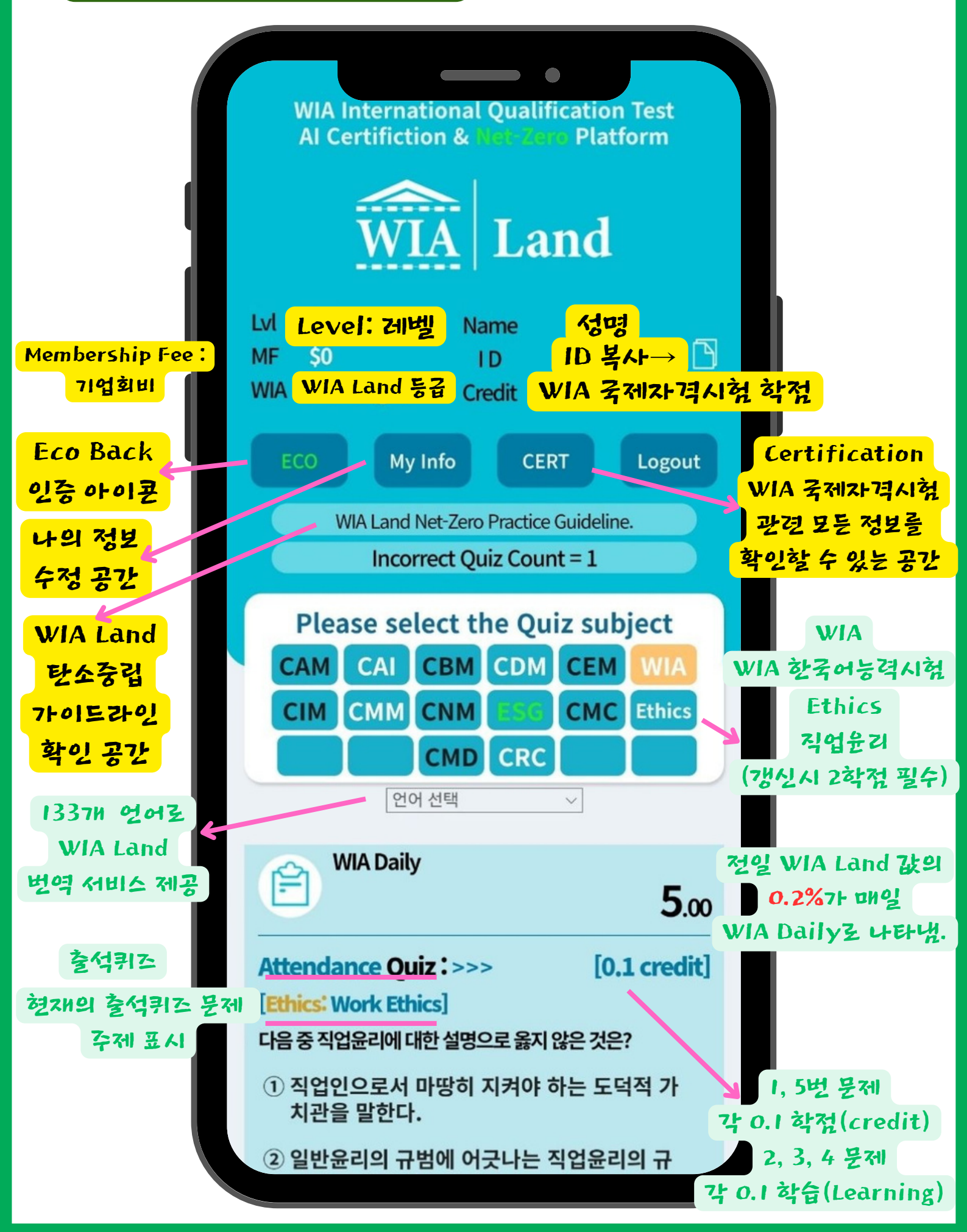

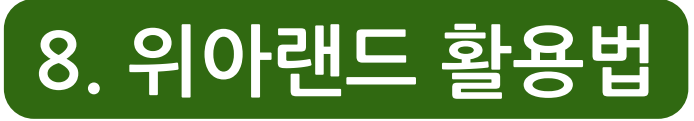

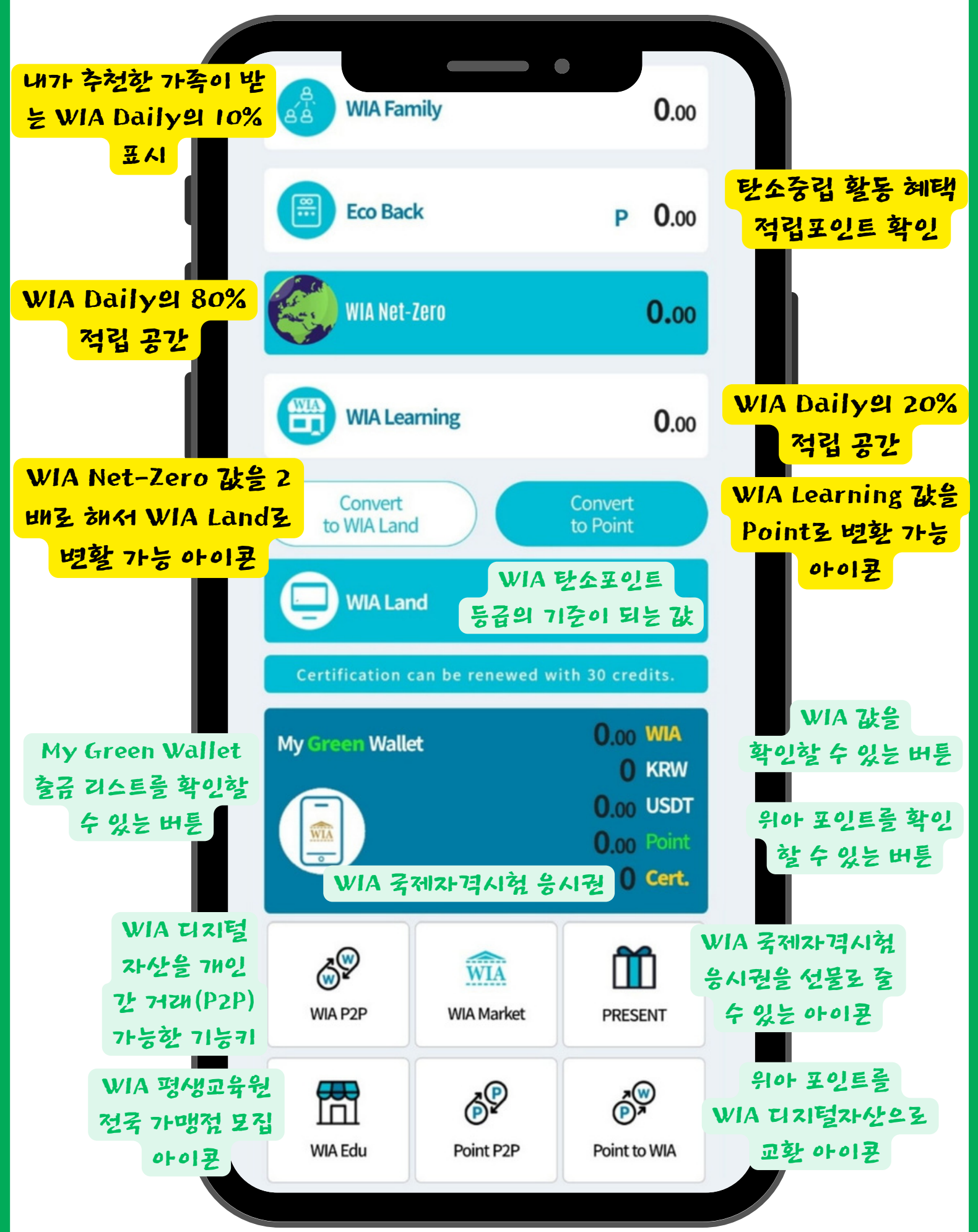

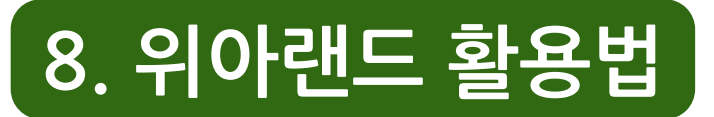

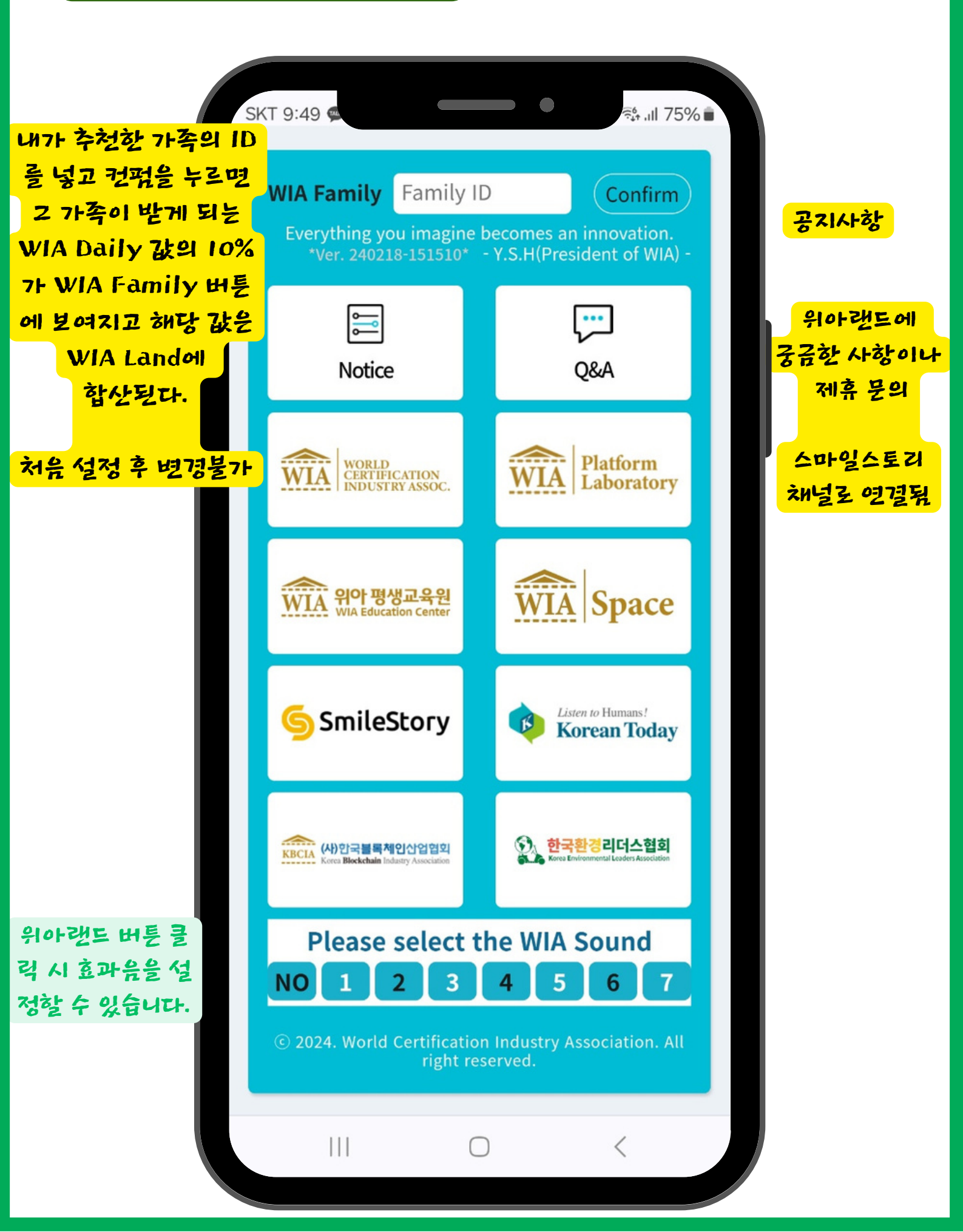